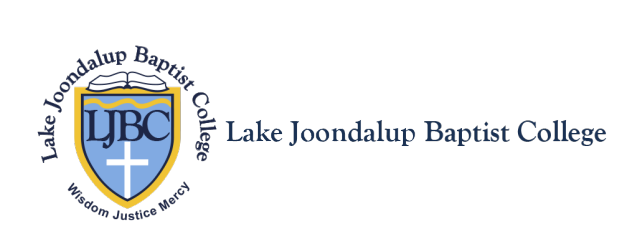

# Guide to Update Student and Family Details

### Using the Parent Orbit App

This guide will help you check and update the following information in the Orbit App:

- 1. Mobile numbers.
- 2. Residential and email addresses.
- 3. Emergency contact details.
- 4. SMS notification preferences on your mobile device.
- 5. Medical information.

#### Step 1: Open the Orbit App

Tap on the **Profile** icon to get started.

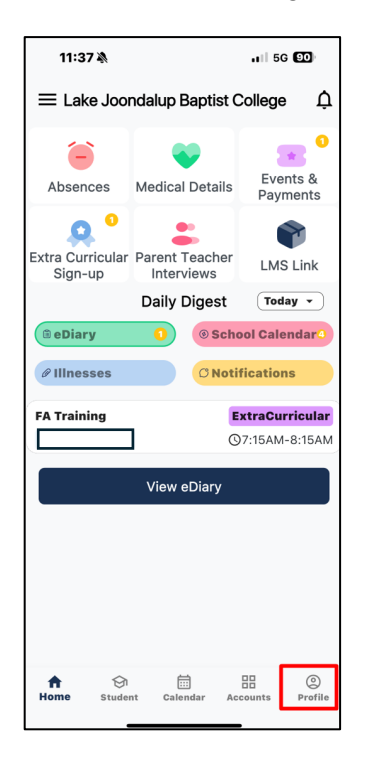

# Step 2: Go to Address Details

Click on Address details.

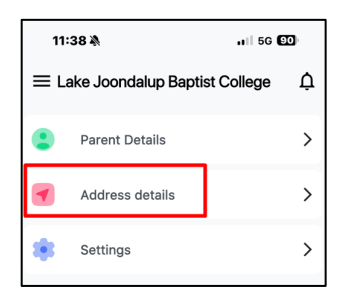

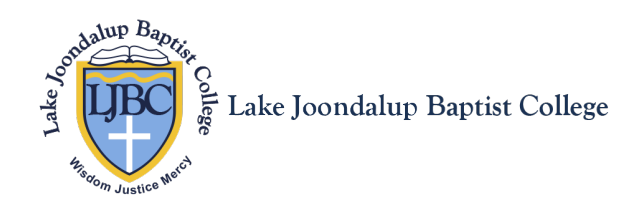

#### **Step 3: Review Your Contact Information**

- Confirm that your address and mobile number(s) are correct.
- Ensure that at least one of the **Mobile Phone 1** or **Mobile Phone 2** checkboxes for **SMS** is ticked.
  - If all information is correct, proceed to **Step 5**.
  - / If updates are needed, click on the Update Address icon.

| 11:39 🛝           | 11   5G <b>90</b>  |  |  |  |
|-------------------|--------------------|--|--|--|
| < Address Details |                    |  |  |  |
| Correspondence    | Parent/Caregiver 1 |  |  |  |
|                   |                    |  |  |  |
| Address           |                    |  |  |  |
| Town/Suburb Name  | PEARSALL           |  |  |  |
| State             | WA                 |  |  |  |
| Post Code         | 6065               |  |  |  |
| Home Phone        | No Details         |  |  |  |
| Business Phone    | No Details         |  |  |  |
| Facsimile         | No Details         |  |  |  |
| Mobile Phone 1    | SMS 🗸              |  |  |  |
| Mobile Phone 2    | SMS 🗸              |  |  |  |
| Salutation        |                    |  |  |  |
| Email 1           |                    |  |  |  |
| Email 2           |                    |  |  |  |
|                   |                    |  |  |  |
|                   |                    |  |  |  |
| 🖍 Update Address  |                    |  |  |  |
|                   |                    |  |  |  |

# Step 4: Make Changes

Update your email, address, or mobile number as needed, then click Submit to save.

| < Update         | Address Det | ails |  |
|------------------|-------------|------|--|
| Correspondence   |             |      |  |
| * Name           |             |      |  |
| Address          |             |      |  |
|                  |             |      |  |
| Town/Suburb Name | PEARSALL    |      |  |
| State            | WA          |      |  |
| Post Code        | 6065        |      |  |
| Home Phone       |             |      |  |
| Business Phone   |             |      |  |
| Facsimile        |             |      |  |
| Mobile Phone 1   |             |      |  |
| SMS 1            |             | ~    |  |
|                  |             | _    |  |

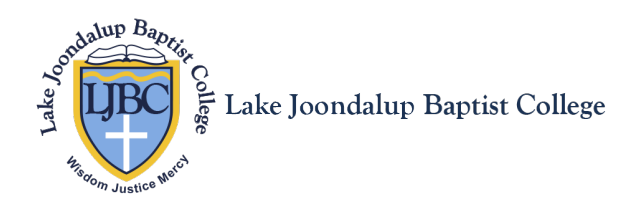

# Step 5: Check Emergency Contact Details

- Swipe left to view Emergency Contact and other relevant contact details.
- Repeat Steps 3 and 4 if any updates are needed.

| 11:45 🔌           |                     | 11 5G 89   |  |
|-------------------|---------------------|------------|--|
| < Address Details |                     |            |  |
| idential          | Emergency Contact 1 | Emergei    |  |
| (Grandparent)     |                     |            |  |
| Address           |                     | No Details |  |
| Town/Subur        | b Name              | No Details |  |
| State             |                     | No Details |  |
| Post Code         |                     | No Details |  |
| Home Phone        | 9                   | No Details |  |
| Business Ph       | one                 | No Details |  |
| Facsimile         |                     | No Details |  |
| Mobile Phon       | e 1                 | SMS ×      |  |
| Mobile Phon       | e 2                 | No Details |  |
| Salutation        |                     | No Details |  |
| Email 1           |                     | No Details |  |
| Email 2           |                     | No Details |  |
|                   | A Hadata Address    | 1          |  |

### **Step 6: Review Notification Preferences**

Open your device's **Orbit App settings** to confirm your **notification preferences** are set to your liking.

| 1                           | 1:46 🔉                                                                                      | . 11 5G 89  |  |  |  |
|-----------------------------|---------------------------------------------------------------------------------------------|-------------|--|--|--|
| <b>&lt;</b> Ap              | Apps ParentOrbit                                                                            |             |  |  |  |
| ALLOW PARENTORBIT TO ACCESS |                                                                                             |             |  |  |  |
|                             | Camera                                                                                      |             |  |  |  |
| [v]                         | Face ID                                                                                     |             |  |  |  |
|                             | Apple Intelligence & Siri                                                                   | >           |  |  |  |
| Q                           | Search                                                                                      | >           |  |  |  |
| 3                           | Notifications<br>Banners, Sounds, Badges                                                    | >           |  |  |  |
| ō                           | Background App Refresh                                                                      | ו <b>ר</b>  |  |  |  |
| ((1))                       | Mobile Data                                                                                 |             |  |  |  |
| Q<br>(*)<br>(*)<br>(*)      | Search<br>Notifications<br>Banners, Sounds, Badges<br>Background App Refresh<br>Mobile Data | ><br>><br>C |  |  |  |

If you have any questions, please contact the **College Reception**.